## **Eigenes Headerbild/Banner hochladen**

|           | / united and                                                                 | 9-9-1                                                        |                                                            |                                                                                                    |                                      |                                  |                         |                                                 |
|-----------|------------------------------------------------------------------------------|--------------------------------------------------------------|------------------------------------------------------------|----------------------------------------------------------------------------------------------------|--------------------------------------|----------------------------------|-------------------------|-------------------------------------------------|
|           | Bereich ko                                                                   | onfigurie                                                    | eren                                                       |                                                                                                    |                                      |                                  |                         |                                                 |
| l         | Überblick Ber                                                                | rechtigungen                                                 | Inhalte                                                    | Gestaltung                                                                                                    | ThemeBuild                           | er Integratione                  | n Aktivität             |                                                 |
|           |                                                                              |                                                              |                                                            |                                                                                                    |                                      |                                  |                         |                                                 |
|           | Vorlagen                                                                     | Seiten neu                                                   | ı ordnen                                                   | Verwaiste S                                                                                                    | Seiten Nicht                         | definierte Seite                 | en Anhänge              |                                                 |
|           | RSS-Feeds                                                                    |                                                              |                                                            |                                                                                                    |                                      |                                  |                         |                                                 |
|           |                                                                              |                                                              |                                                            |                                                                                                    |                                      |                                  |                         |                                                 |
|           | Banner                                                                       | Banner                                                       |                                                            |                                                                                                    | Sie                                  | können jede Seite                | verschieben, inc        |                                                 |
| :         | > 🗟 CeDiS 🕄                                                                  | Schulungswiki                                                | Hauptseite                                                 | )                                                                                                    |                                      |                                  |                         |                                                 |
|           | 🖹 Checkli                                                                    | ste_ Wiki Gru                                                | ndlagen                                                    |                                                                                                    |                                      |                                  |                         |                                                 |
|           | > 📄 Übungsaufgaben                                                           |                                                              |                                                            |                                                                                                    |                                      |                                  |                         |                                                 |
|           | > 🖹 Übungs                                                                   | aufgaben1                                                    |                                                            |                                                                                                    |                                      |                                  |                         |                                                 |
|           |                                                                              |                                                              |                                                            |                                                                                                    |                                      |                                  |                         |                                                 |
| Se        | iten / Banner                                                                |                                                              |                                                            |                                                                                                    |                                      |                                  |                         |                                                 |
| A         | -                                                                            |                                                              |                                                            |                                                                                                    |                                      |                                  | 🖛 Seite an              | zeigen 🛛 🔅 Extras 🔻                             |
|           | nhänge                                                                       |                                                              |                                                            |                                                                                                    |                                      |                                  | 🖨 Seite an              | izeigen 🛛 🗱 Extras 🔻                            |
|           | nhänge                                                                       |                                                              |                                                            |                                                                                                    |                                      |                                  | 🖛 Seite an              | zeigen 🏠 Extras 🔻                               |
|           | nhänge<br><sub>Name</sub>                                                    | Größe                                                        | Erste                                                      | ller                                                                                                    | Erstellungsdatum                     | Stichwörter                      | ← Seite an<br>Kommentar | zeigen 🔅 Extras 🔻                               |
| > [       | nhänge<br>Name<br>🖬 banner.jpg                                               | Größe<br>36 kB                                               | Erste                                                      | eller – – – – – – – – – – – – – – – – – – –                                                                                                    | Erstellungsdatum<br>12.05.2014 22:29 | Stichwörter<br>Keine Stichwörter | ← Seite an<br>Kommentar | zeigen 🌸 Extras 🔹<br>Eigenschaften  <br>Löschen |
| > (       | nhänge<br>Name<br>E banner.jpg<br>atei anfügen                               | Größe<br>36 kB                                               | Erste                                                      | iller i<br>Domir Zhivkov                                                                                                    | Erstellungsdatum<br>12.05.2014 22:29 | Stichwörter<br>Keine Stichwörter | ← Seite an<br>Kommentar | zeigen 🏶 Extras •<br>Eigenschaften  <br>Löschen |
| > (<br>Da | nhänge<br>Name<br>Danner.jpg<br>atei anfügen                                 | Größe<br>36 kB                                               | Erste<br>Ljubo                                             | iller in single state in the second second s | Erstellungsdatum<br>12.05.2014 22:29 | Stichwörter<br>Keine Stichwörter | Kommentar               | zeigen 🏶 Extras •<br>Eigenschaften  <br>Löschen |
| > (<br>Da | nhänge<br>Name<br>Datei anfügen<br>Datei hochladen                           | Größe<br>36 kB<br>Browse_ N                                  | Erste<br>Ljubo<br>Io file selected                         | iller                                                                                                    | Erstellungsdatum<br>12.05.2014 22:29 | Stichwörter<br>Keine Stichwörter | Kommentar               | Eigenschaften  <br>Löschen                      |
| ) (<br>Da | Name<br>banner.jpg<br>atei anfügen<br>Datei hochladen<br>Kommentar           | Größe<br>36 kB<br>Browse N                                   | Erste<br>Ljubo                                             | iller i<br>Imir Zhivkov i<br>I.                                                                                                    | Erstellungsdatum<br>12.05.2014 22:29 | Stichwörter<br>Keine Stichwörter | ← Seite an<br>Kommentar | Eigenschaften  <br>Löschen                      |
| Da        | Name<br>banner.jpg<br>atei anfügen<br>Datei hochladen<br>Kommentar           | Größe<br>36 kB<br>Browse N<br>Weitere Dateie<br>Datei(en) an | Erste<br>Ljubo<br>to file selected<br>en anfügen<br>Ifügen | iller                                                                                                    | Erstellungsdatum<br>12.05.2014 22:29 | Stichwörter                      | Kommentar               | Eigenschaften  <br>Löschen                      |
| Da        | nhänge<br>Name<br>Danner.jpg<br>atei anfügen<br>Datei hochladen<br>Kommentar | Größe<br>36 kB<br>Browse N<br>Weitere Dateie<br>Datei(en) an | Erste<br>Ljubo<br>lo file selecteo<br>en anfügen<br>Ifügen | siler i<br>pmir Zhivkov s<br>f.                                                                                                    | Erstellungsdatum<br>12.05.2014 22:29 | Stichwörter<br>Keine Stichwörter | ← Seite an<br>Kommentar | Eigenschaften  <br>Löschen                      |
| Da        | Name<br>banner.jpg<br>atei anfügen<br>Datei hochladen<br>Kommentar           | Größe<br>36 kB<br>Browse N<br>Weitere Dateie<br>Datei(en) an | Erste<br>Ljubo<br>lo file selected<br>en anfügen<br>Ifügen | iller                                                                                                    | Erstellungsdatum<br>12.05.2014 22:29 | Stichwörter                      | ← Seite an<br>Kommentar | Eigenschaften  <br>Löschen                      |

Größe und Position eines Bildes

Nach den Richtlinien des Corporate Designs für das FU Wiki-System wird das Headerbild für alle Wikis in Abhängigkeit von der Größe des Bildschirms skaliert dargestellt. Bei der Darstellung des Bildes gelten folgende Prinzipien:

- Das Bild muss ein JPG-Bild sein und den Namen "banner.jpg" haben.
- Das Bild wird immer in der vollen Breite angezeigt und entsprechend skaliert.
- Das Bild wird vertikal zentriert, sodass unter Umständen oben und unten etwas abgeschnitten werden könnte.
- Das Hauptmotiv des Bildes sollte sich deswegen am besten in der Bildmitte befinden.

Auf Grund dieser Darstellungsprinzipien empfehlen wir hoch aufgelöste Bilder zu benutzen, die mindestens 1920 Pixel breit sind und bei denen sich das gewünschte Bildmotiv in der Bildmitte befindet.

## Keine quadratischen Banner verwenden

Die verwendete Bilddatei sollte immer deutlich breiter als hoch sein, da es ansonsten zu einem Anzeigefehler kommen kann. Dabei überdeckt das verursachende Banner die Bereichsseiten mit allen Bedienelementen und erschwert somit deutlich die Löschung des Banners selbst. Die Überdeckung der Bedienelemente kann umgangen werden, indem soweit wie möglich nach unten gescrollt wird und die Seite mehrfach neugeladen wird (F5-Taste). Dadurch sollte die Löschung des verursachenden Banners wieder möglich sein.

 $\odot$ 

<u>/</u>]\

## Anwendungsbeschreibung

| Zum Vergrößern bitte auf das jeweilige Bild klicken.                                                                                                    |                                                                                                    |
|----------------------------------------------------------------------------------------------------|----------------------------------------------------------------------------------------------------|
|                                                                                                    |                                                                                                    |
| 1.                                                                                                    |                                                                                                    |
| Wechseln Sie bitte in Ihrem Wiki und erstellen Sie eine neue Seite mit dem Titel "Banner".                                                                                                    |                                                                                                    |
| Die Seite sollte unbedingt den Titel "Banner" tragen, sonst kann Ihr<br>Headerbild nicht identifiziert und angezeigt werden.                                                                                            |                                                                                                    |
| 2.                                                                                                    | Setten / Banner <ul> <li>Setten / Banner</li> <li>Anhänge</li> </ul> Name       Größe       Ersteller       Erstellungsdatum       Stichwörter       Kommentar         > Image: Setten / Banner jpg       36 kB       Ljubomir Zhvkov       12.05.2014 22.23       Keine Stichwörter       Eigenschaften          Löschen       Datei anfügen <ul> <li>Datei hochladen</li> <li>Kommentar</li> <li>Weiters Datein anfügen</li> </ul> |
| Fügen Sie als Anhang dieser Seite die Bilddatei ein und benennen Sie sie " <b>banner.jpg</b> "Die Seite sollte unbedingt den Titel "Banner" tragen, sonst kann Ihr Headerbild nicht identifiziert und angezeigt werden. | Dateien zum Anhängen hier<br>ablegen                                                                                                    |
| 3.<br>Speichern Sie die Änderungen                                                                                                    |                                                                                                    |
| Dadurch wird das Headerbild automatisch angezeigt. Wenn Sie das Bild austauschen möchten, müssen Sie die hochgeladene Datei ersetzen.                                                                                   |                                                                                                    |
| () Achten Sie bitte auf die Namensgebung!                                                                                                    |                                                                                                    |
| Wenn Sie kein Headerbild mehr wünschen, löschen Sie bitte die Datei aus dem Anhang der Seite.                                                                                                    |                                                                                                    |
| Verbergen Sie die Seite "Banner"                                                                                                    | Bereich konfigurieren                                                                                                    |
| Damit die Seite " <b>Banner</b> " nicht in der Navigation Ihres Wikis erscheint,<br>müssen Sie sie als eine übergeordnete                                                                                               | Überblick Berechtigungen Inhalte Gestaltung ThemeBuilder Integrationen Aktivität                                                                                                    |
| Seite definieren und nicht mehr als Unterseite von Ihrer Startseite belassen.Klicken Sie auf den Button "Bereich konfigurieren" und "Seiten neu ordnen".                                                                | Vorlagen         Seiten neu ordnen         Verwaiste Seiten         Nicht definierte Seiten         Anhänge           RSS-Feeds <t< th=""></t<>                                                                                                    |
| Ziehen Sie die Seite Banner mit der Maus <i>außerhalb</i> Ihrer Wiki-startseite.                                                                                                    | <ul> <li>■ Banner Banner Sie können jede Seite verschieben, ind</li> <li>&gt; <ul> <li>CeDiS Schulungswiki Hauptseite</li> <li>■ Checkliste_ Wiki Grundlagen</li> <li>&gt; <ul> <li>⊕ Übungsaufgaben</li> <li>&gt; <ul></ul></li></ul></li></ul></li></ul>                                                                                                    |